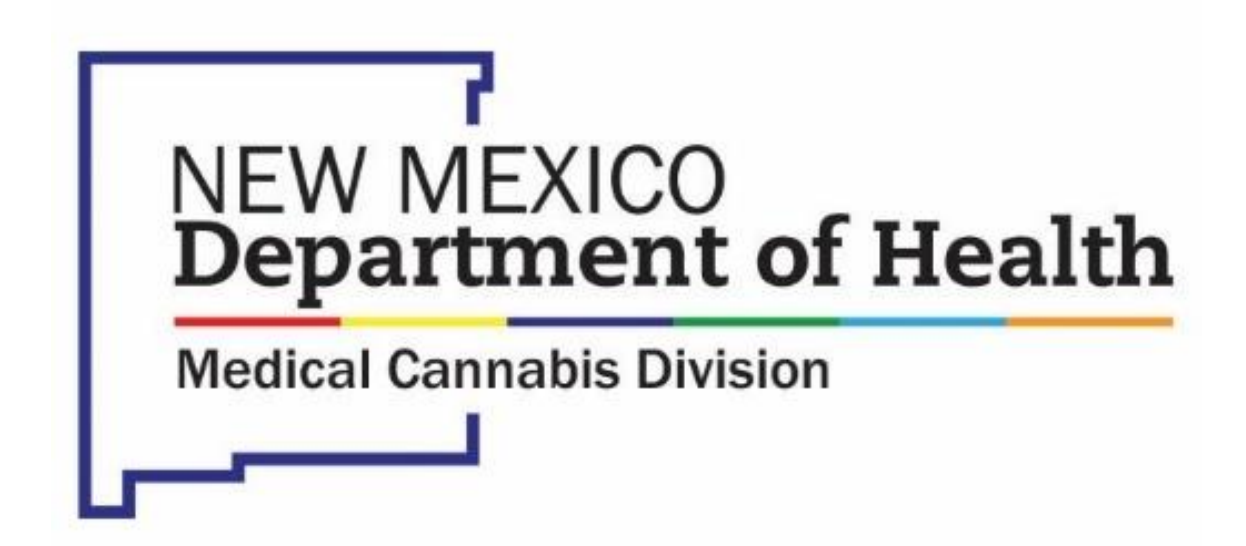

Online Patient Portal - Medical Provider Instructions

# Table of Contents

| Purpose                                  | 1    |
|------------------------------------------|------|
| System Requirements                      | 1    |
| Create an Account                        | 1    |
| Login                                    | 2    |
| Submit Medical Provider Application      | 3    |
| Types of Applications                    | 5    |
| Submitting a Patient Application         | 5    |
| Submitting a Patient Annual Verification | . 10 |
| Pending Applications                     | . 12 |

## Purpose

This document provides instructions for Medical Providers to use the New Mexico Department of Health, Medical Cannabis Program Online Patient Portal.

## System Requirements

The Online Patient Portal may be accessed from a desktop or laptop device via internet browser (e.g., Chrome, Microsoft Edge, Firefox).

NOTE: The Online Patient Portal is not fully supported on mobile devices at this time.

You must have a valid email account.

- The email address you enter on the application will be visible to your patients. Please use a business/work email address.
- If you are also currently enrolled as a **patient** in the Medical Cannabis Program, you will need to use an email specific to your role as a Medical Provider. <u>Do not use</u> the personal email associated with your own Patient Medical Cannabis Card.

## Create an Account

Medical Providers must create an account in the Online Patient Portal before they can use the system.

- 1. Go to mcp-patient-tracking.nmhealth.org
- 2. Click the **Create an Account** button.

Create an Account

 Complete the Create an Account form by entering all the required information, then click the **Submit** button. Create an Account

| * First Name                                     |                                                                                                    |
|--------------------------------------------------|----------------------------------------------------------------------------------------------------|
| * Last Name                                      |                                                                                                    |
| * Date of Birth                                  | MM-DD-YYYY                                                                                              |
| have a current card and want according Please cl | ess to the sales and units history and my<br>application.<br>lick this box and then enter your ID code. |
| * Email                                          |                                                                                                    |
| * Password Generate                              |                                                                                                    |
| * Password confirmation                          |                                                                                                    |
|                                                  | Submit                                                                                                  |

Upon successful submission of the Create an Account form, you will receive the following message from the system.

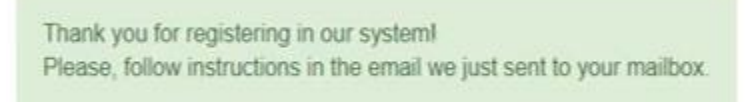

4. You will receive an email asking you to confirm your email address by clicking on the link provided in the email.

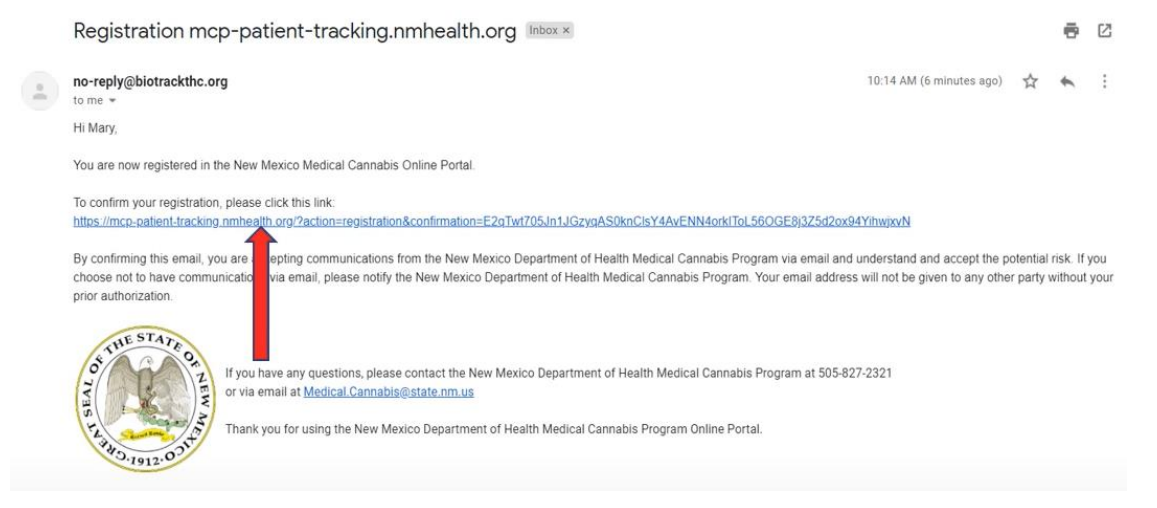

### Login

- 1. Go to mcp-patient-tracking.nmhealth.org
- 2. Click the Login To Your Account button.

Login To Your Account

3. Enter email address and password you used when you created your account.

# Submit Medical Provider Application

Once you have created a user account on the portal, you must complete a Medical Provider Application before you can submit electronic applications certifying patients.

- 1. Login to your account on online portal at <u>mcp-patient-tracking.nmhealth.org</u>
- 2. Go to the **Applications** menu and select **Medical Provider Application**.

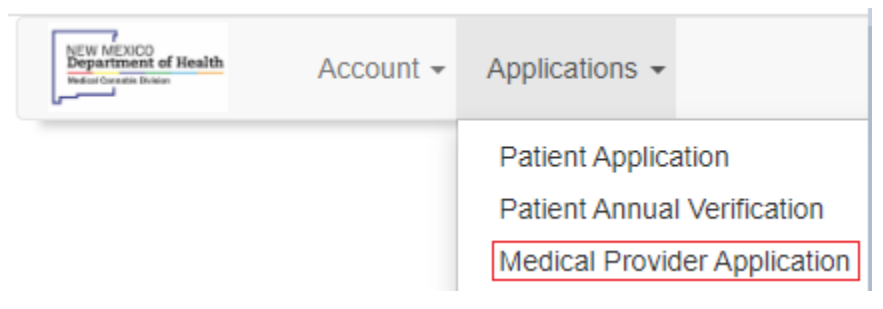

3. Complete the **Medical Provider Application** by entering all the information on the form.

The fields marked in red are required fields; applications cannot be submitted without this information.

Click the **Save** button to submit your completed application.

**NOTE:** Be sure to enter a valid **NM Controlled Substance License Number**; applications cannot be approved without the proper credentials.

| Medical Provider Application         |                      |           |          | 6663RHHN7E |
|--------------------------------------|----------------------|-----------|----------|------------|
|                                      | Medical Provider Inf | formation |          |            |
| First Name                           |                      | Last Name |          |            |
| Phone                                |                      | Fax       |          |            |
| Email                                |                      |           | ,        |            |
| NM Controlled Substance<br>License # |                      |           |          |            |
| Office Mailing Address               |                      |           |          |            |
| Address                              |                      |           |          |            |
| ZIP Code                             |                      |           | State NM | *          |
| City                                 |                      | County    |          | ~          |

**NOTE**: The email address you enter on the application will be visible to your patients. Please use business/work email address.

4. Once the **Medical Provider Application** is complete, program staff will review and approve the application. You will receive an email notification upon approval (typically 1-3 business days).

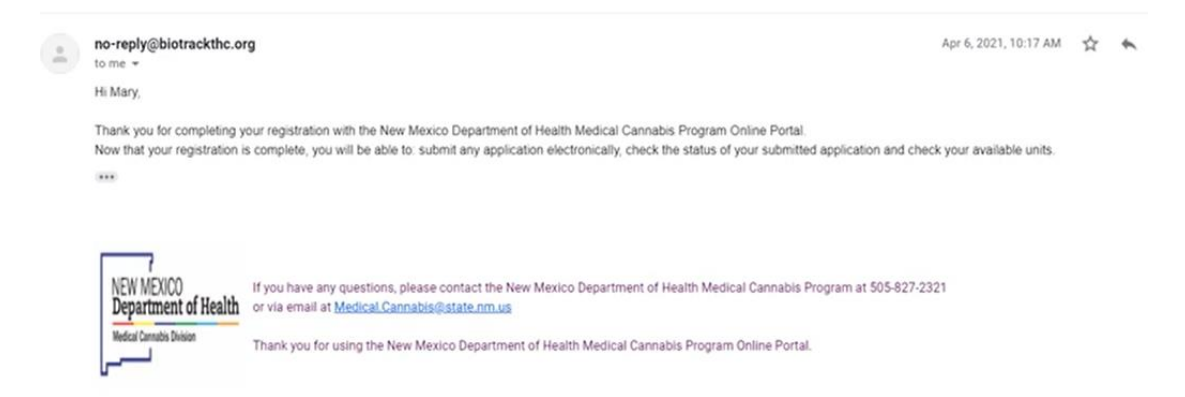

5. Once you receive email notification of approval, you may now use your account to submit Patient Applications. Login to the Online Patient Portal to complete applications.

# Types of Applications

Medical Cannabis Patient Cards are valid for three years, so long as the Patient submits an Annual Verification at:

- a. the end of year one
- b. the end of year two

For the third year, a recertification (renewal) is required.

There are three types of applications:

- Patient Application This application will be used for all new enrollees and re-certifications (renewal).
  - a. **New Applications** are for a patient who have never enrolled in the State of New Mexico Medical Cannabis Program.
  - b. **Re-certifications** are for patients already enrolled in the program and their card is expired or about to expire.
- Annual Verification Annual Verifications are submitted every year, but no new card will be issued. The patient's current card is not expired and is valid for one year or more.
- 3. **Caregiver Application** Caregiver Applications must be submitted with the re-certification; they are not required on an annual basis.

## Submitting a Patient Application

- 1. Login to your account at <u>mcp-patient-tracking.nmhealth.org</u>
- 2. Go to the **Applications** menu and select **Patient Application**.

| NEW MEXICO<br>Department of Health<br>Madual Gasetie Donne | Account + | Applications -              |
|------------------------------------------------------------|-----------|-----------------------------|
|                                                            |           | Patient Application         |
|                                                            |           | Patient Annual Verification |

**NOTE**: Be sure to select the correct application type. Selecting the incorrect application type can result in a delay in processing which can lead to the patient's card expiring, delaying their access to medical cannabis.

If you are completing a **New Application**, or **Re-certification**, click on the **Continue** button.

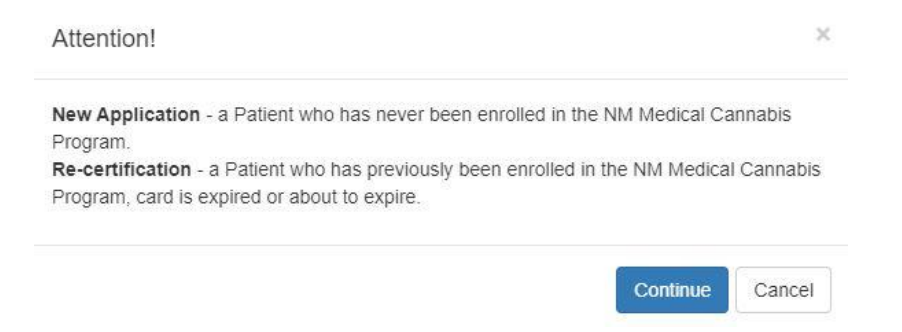

a. For a **New Application**, select the corresponding radio button and enter the **Contact Information** into the form.

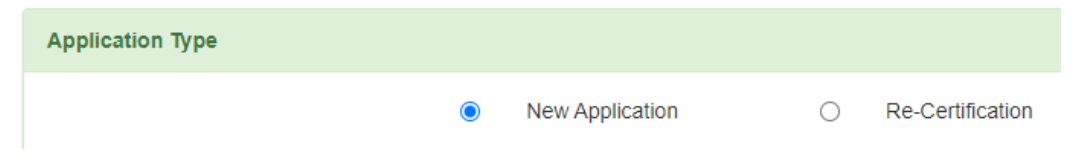

- b. For a **Re-Certification**, select the corresponding radio button and enter the required patient information into the form.
  - i. **Current Application ID Number** The ID Number from the patient's current medical cannabis card.

|      | Account - Applications - Maria                                   | James 😝 🖡     |
|------|------------------------------------------------------------------|---------------|
| Home | Applications / Patient Application                               | / Maria James |
|      | Patient Application EB3A775J2                                    | <b>1</b> 8    |
|      | Application Type                                                 | Add new Co    |
|      | New Application  Re-Certification  Current Application 10 Number | _             |
|      | Contact Information                                              |               |
|      | First Name Last Name                                             |               |
|      | Suffix Midde Name                                                |               |
|      | Date of Bith MM-DD-Ynny                                          |               |
|      | Phone Email                                                      |               |
|      | Upload Drivers License or State Issued Identification            |               |
|      |                                                                  |               |

- 3. Enter Contact Information
  - a. First Name (as it appears on their New Mexico ID or Driver's License)
  - b. Last Name (as it appears on their New Mexico ID or Driver's License)
  - c. Date of Birth
  - d. Phone
  - Patient Email Verify the email address has been entered correctly. The patient will receive an email with a customized link so that they can create their account and complete their portion of the application.
- Upload New Mexico Driver's License or New Mexico State Issued Identification – This field is optional but recommended. Acceptable file types for upload are jpeg or pdf.
- Mailing Address This field is optional but recommended. Enter the Patients <u>current</u> mailing address.
- 6. Designated Caregiver:
  - a. If Yes is selected, enter the Caregiver Information.
    - i. **First Name** (as it appears on their New Mexico ID or Driver's License)
    - ii. Last Name (as it appears on their New Mexico ID or Driver's License)
    - iii. Date of birth
    - iv. Email Address Verify the email address has been entered correctly. The patient will receive an email with a customized link so that they can create their account and complete their portion of the application.
    - Medical Justification for the patient's need for a Primary
      Caregiver include a brief statement including the reason why the patient needs a caregiver, e.g., hospice, mobility issues, minor, elderly.

**NOTE:** A separate caregiver application is needed to approve the Caregiver.

| Caregiver Information                |                              |        |               |            |
|--------------------------------------|------------------------------|--------|---------------|------------|
| First Name                           |                              |        | Last Name     |            |
| Middle Name                          |                              |        | Date of Birth | MM-DD-YYYY |
| Email Address                        |                              |        |               |            |
| Medical justification for the patier | nt's need for a Primary Care | egiver |               |            |

- **b.** If **No** is selected, proceed to the next step.
- 7. Verify the **Provider Information** is correct, including your **NM Controlled Substance Number**.
- 8. **Qualifying Conditions** Select the qualifying condition that best describes the patient's need for medical cannabis.

| Qualifying Conditions      |                                     |
|----------------------------|-------------------------------------|
| At least                   | one option should be filled         |
| Alzheimer's Disease        | Amyotrophic Lateral Sclerosis (ALS) |
| Anorexia (severe)/Cachexia | Autism Spectrum Disorder            |
| Cancer                     |                                     |

- 9. **Upload Medical Notes** Click this button to upload the notes from your visit with the patient. Acceptable file types for upload are jpeg or pdf.
- 10.**Date** Enter the date.
- 11. **Signature** Add the Medical Providers signature.

| Medical Provider Signatu                                                                                | re                                                  |
|----------------------------------------------------------------------------------------------------|-----------------------------------------------------|
| By Signing below you are certifying:                                                                    |                                                     |
| * I have conducted an appropriate examination of the qualified patient during the pre<br>telemedicine). | eceding twelve months as indicated (in-person or    |
| * The qualified patient continues to have the qualifying debilitating medical condition                 | identified above.                                   |
| * I believe the potential health benefits of the medical use of cannabis would likely of                | utweigh the health risks for the qualified patient. |
|                                                                                                    |                                                     |
| Signature                                                                                               | Date MM-DD-YYYY                                     |
|                                                                                                    |                                                     |
|                                                                                                    | Must be dated as more than 00 days prior to the     |

12.If you wish to complete the application later, click the **Save** button. This will save the application to the Medical Providers **Pending Applications** list to be completed later.

| NEW MEDICO<br>Department of Health | Account Applications            | ÷ |
|------------------------------------|---------------------------------|---|
| Home / Account                     | Change password<br>Edit profile |   |
|                                    | Pending Applications            |   |
|                                    | Pending Applications            |   |

13.Once all the required information has been entered into the application, click the checkbox **Send invitation to an applicant** and click the **Save** button to send the application to the patient so that they may complete the application. Once the application is sent, the Medical Provider can no longer access the application.

Send invitation to an applicant

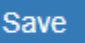

**NOTE**: If the checkbox **Send invitation to an applicant** is not present, review the form and enter any missing information.

The patient will receive an email with a customized link so that they can create their account and complete their portion of the application. **NOTE**: Remind the patient to check their clutter, junk and spam folder if an invitation email is not received.

# Submitting a Patient Annual Verification

- 1. Login to your account at <u>mcp-patient-tracking.nmhealth.org</u>
- 2. Go to the **Applications** menu and select **Patient Annual Verification**.

| NEW MEXCO<br>Department of Health<br>Neduci Connect Division | Account - | Applications -   |              |
|--------------------------------------------------------------|-----------|------------------|--------------|
|                                                              |           | Patient Applicat | tion         |
|                                                              |           | Patient Annual   | Verification |

**NOTE**: Be careful to select the correct application type. Selecting the incorrect application type can result in the cancellation of a patient's card, delaying their access to medical cannabis.

3. If you are completing a **Patient Annual Verification**, click the **Continue** button.

| atient Ann  | al Verification - a Patient who has previously been enrolled in the NM |
|-------------|------------------------------------------------------------------------|
| Medical Car | abis Program, card does not expire for another year or more.           |

- 4. Enter the required patient information into the form.
  - a. **Patient ID #** (optional, but recommended)
  - b. First Name (as it appears on their New Mexico ID or Driver's License)
  - c. Last Name (as it appears on their New Mexico ID or Driver's License)
  - d. Date of Birth
  - e. Match (optional)
    - If you have all the above (a-d) information, you can use the Match function. The patient's information will populate into the appropriate fields within the form.
    - ii. If you <u>do not</u> have all the above (a-d) information, continue to the next step of the application; the patient will have the opportunity to enter this information later.
  - f. Phone

- g. **Email** Verify the email address has been entered correctly. The patient will receive an email with a customized link so that they can create their account and complete their portion of the application.
- Mailing Address This field is optional but recommended. Enter the Patients <u>current</u> mailing address.

#### 6. Designated Caregiver:

- **a.** If **Yes** is selected, enter the Caregiver Information.
  - i. **First Name** (as it appears on their New Mexico ID or Driver's License)
  - ii. Last Name (as it appears on their New Mexico ID or Driver's License)
  - iii. Date of birth (legal date of birth as it appears on their New Mexico ID or Driver's Lice (legal date of birth as it appears on their New Mexico ID or Driver's License)
  - iv. Email Verify the email address has been entered correctly. The patient will receive an email with a customized link so that they can create their account and complete their portion of the application.

**NOTE:** A separate caregiver application is needed to approve the Caregiver.

| Designated Caregiver                         |               |            |  |  |
|----------------------------------------------|---------------|------------|--|--|
| Does the Applicant wish to have a Caregiver? | • Yes O No    |            |  |  |
| regiver Information                          |               |            |  |  |
| First Name                                   | Last Name     |            |  |  |
| Middle Name                                  | Date of Birth | MM-DD-YYYY |  |  |
| Email Address                                |               |            |  |  |

b. If **No** is selected, proceed to the next step.

- 7. Verify the **Provider Information** is correct, including your **NM Controlled Substance Number**.
- 8. **Qualifying Conditions** Select the qualifying condition that best describes the patients need for medical cannabis.

| Qualifying Conditions      |                                      |
|----------------------------|--------------------------------------|
| 1                          | At least one option should be filled |
| Alzheimer's Disease        | Amyotrophic Lateral Sclerosis (ALS)  |
| Anorexia (severe)/Cachexia | □ Autism Spectrum Disorder           |
| Cancer                     | Crohn's Disease                      |

- Upload Medical Notes Click this button to upload the notes from your visit with the patient. Acceptable file types for upload are jpeg or pdf.
- 10.**Date** Enter the date.
- 11. **Signature** Add the Medical Provider signature.
- 12.If you wish to complete the application later, click the **Save** button. This will save the application to the Medical Providers **Pending Applications** list to be completed later.
- 13.Once all the required information has been entered into the application, click the checkbox **Send invitation to an applicant** to send the application to the patient so that they may complete the application. Once the application is sent, the Medical Provider can no longer access the application.

Send invitation to an applicant

Save

**NOTE**: If the checkbox **Send invitation to an applicant** is not present, review the form and enter any missing information.

The patient will receive an email with a customized link so that they can create their account and complete their application.

**NOTE**: Remind the patient to check their clutter, junk and spam folder if an invitation email is not received.

## **Pending Applications**

More information coming soon.